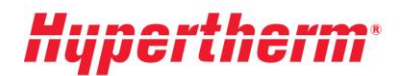

Hypertherm Europe B.V. Vaartveld 9, 4704 SE Roosendaal The Netherlands www.hypertherm.com

## Istruzioni per ottenere i prezzi aggiornati

Se siete già utenti registrati, accedete alla piattaforma Xnet e inserite il nome utente e la password. Dopo aver effettuato l'accesso, accedete al menù di sinistra e scegliete la sezione "Pricing". Quindi selezionate l'opzione "Pricelist download" e seguite le istruzioni riportate sullo schermo.

Siete nuovi utenti? Fate clic su "<u>Register</u>" e seguite il processo di registrazione. La registrazione sarà attivata immediatamente; per un accesso più ampio, compilate il modulo "Request more access".